# Procédure d'enregistrement à la vaccination contre la Covid-19 dans le canton de Genève

## Objectif de ce document

- ✓ Découvrir le déroulement en 10 étapes de l'inscription en ligne
- Visualiser l'ensemble des champs à renseigner dans le formulaire d'inscription en ligne avant de s'inscrire.

## Pour lancer votre inscription en ligne

## <u>Etape 1</u>

Se rendre sur le site

www.ge.ch/se-faire-vacciner-contre-covid-19/lieux-vaccination/prendrerendez-vous

Appuyer ou cliquer sur le lien « Cliquez ici pour prendre rendez-vous »

Une fois sur la page, appuyer ou cliquer sur « Commencer l'enregistrement »

| REPUBLIQUE<br>ET CANTON<br>DE GENEVE |                                                                                                    | <u>FR</u> | <u>DE</u> | ΙŢ | <u>EN</u> |
|--------------------------------------|----------------------------------------------------------------------------------------------------|-----------|-----------|----|-----------|
|                                      | Inscription vaccination Covid-19                                                                                                    |           |           |    |           |
|                                      | Vous vous apprêtez à vous enregistrer pour une vaccination COVID.<br>Veuillez vous munir de votre <b>carte d'assurance</b> et avoir accès à un <b>téléphone portable</b> .<br>Commencer l'enregistrement |           |           |    |           |
|                                      | En cas de situation urgente, vous devez contacter les structures d'urgences de votre région.                                                                                                    |           |           |    |           |
|                                      | Vous pouvez également effectuer un corona-check à l'adresse suivante :<br><u>https://ofsp-coronavirus.ch/check</u>                                                                                       |           |           |    |           |

## Attention !

Il vous faudra remplir minutieusement les champs et veiller à bien vous relire avant de passer à la page suivante.

Une fois qu'on passe à la page suivante, il n'est pas possible de revenir en arrière.

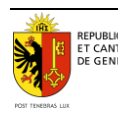

## <u>Etape 2</u>

L'inscription commence par un questionnaire général qui s'adresse à toute la population. Il faudra répondre à toutes les questions même si elles ne vous concernent pas directement.

Puis, cliquer ou appuyer sur « continuer ».

| REPUBLIQUE<br>ET CANTON<br>DE GENEVE |                                                                                                    | FR                  | <u>DE IT EN</u> |
|--------------------------------------|----------------------------------------------------------------------------------------------------|---------------------|-----------------|
|                                      | Inscription vaccination Covid                                                                                                    | d-19                |                 |
|                                      | Vous vous apprêtez à vous enregistrer pour un vaccin COVID                                                                                                    | ).                  |                 |
|                                      | Vous êtes :                                                                                                    | Sélectionner ~      |                 |
| REPUBLIQUE<br>ET CANTON<br>DE GENEVE |                                                                                                    | <u>FR</u> <u>DE</u> | <u>IT EN</u>    |
|                                      | Inscription vaccination Covid                                                                                                    | -19                 |                 |
|                                      | Vous vous apprêtez à vous enregistrer pour un vaccin COVID.<br>Vous êtes :<br>Êtes-vous enceinte ?                                                                                                    | Une femme 🗸         |                 |
|                                      | Appartenez-vous aux personnes vulnérables en raison d'une des maladies<br>chroniques suivantes ?<br>- Hypertension artérielle<br>- Diabète<br>- Maladie des voies respiratoires (notamment BPCO et fibrose pulmonaire)<br>- Maladie cardiovasculaire<br>- Insuffisance rénale<br>- Obésité sévère (IMC ≥ 35kg/m2) | Non 🗸               |                 |
|                                      | Avez-vous une immunodéficience innée ou aquise, un traitement<br>immunosuppresseur ou un cancer sous traitement ?                                                                                                    | Non 🗸               |                 |
|                                      | Dans votre métier, êtes-vous en contact avec des patients (personnel de santé)<br>ou des personnes vulnérables <sup>®</sup> (personnel d'encadrement) ?<br>'Adulte ≥ 65 ans ou adulte < 65 ans avec maladies préexistantes                                                                                        | Non 🗸               |                 |
|                                      | Avez-vous des contacts étroits avec une personne vulnérable (membre adulte du même ménage ou proche aidant) ?                                                                                                    | Non 🗸               |                 |

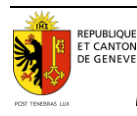

| Avez-vous déjà eu des réactions graves suite à une précédente vaccination ?                    | Non                 | ~                 |
|------------------------------------------------------------------------------------------------|---------------------|-------------------|
| Souhaitez-vous transmettre à myCOVIDvac <sup>*</sup> vos coordonnées pour la création          |                     |                   |
| votre carnet de vaccination électronique ?                                                     |                     |                   |
| myCOVIDvac est un module du carnet de vaccination électronique suisse permettant de documenter |                     |                   |
| vos vaccinations Covid-19 dans votre carnet de vaccination électronique (voir:                 | Qui                 | ~                 |
| https://www.mycovidvac.ch/).                                                                   | - Cui               |                   |
|                                                                                                |                     |                   |
| Aerci pour vos réponses. Vous pouvez désormais vous enregistrer pour la vac                    | ination. Nous prend | rons contact avec |

## <u>Etape 3</u>

Г

Il faudra remplir les champs d'identification obligatoire (\*), puis cliquer ou appuyer sur « continuer ».

| Prénom *                          | Nom *                                                                       |
|-----------------------------------|-----------------------------------------------------------------------------|
| Date de naissance *               | N° carte d'assurance maladie                                                |
| 15.09.1986                        | 610512000055555511                                                          |
|                                   | Voir un exemple de carte                                                    |
| Carte d'assurance étrangère       | La saisie du numéro de la carte d'assuré est facultative et sert à vérifier |
| Assurance étrangère valable en CH | automatiquement vos données. Si vous ne fournissez pas ce numéro, vous      |
|                                   | devrez faire confirmer votre identité par la suite pour pouvoir utiliser le |
| * Champ obligatoire               | camer de vaccination electronique, ce qui peur entrainer des trais.         |
| * Champ obligatoire               | carnet de vaccination électronique, ce qui peut entraîner des frais.        |

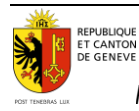

### <u>Etape 4</u>

Il faudra ensuite remplir les informations complémentaires demandées, puis cliquer ou appuyer sur « continuer ».

| Adresse (rue et numéro) *                                   |                                  |        |   |
|-------------------------------------------------------------|----------------------------------|--------|---|
| Code postal *                                               | Localité *                       |        |   |
| Canton *                                                    |                                  | Pays * |   |
| Genève                                                      | ~                                | Suisse | ~ |
| Si vous n'habitez pas en Suisse, ind<br>rattaché.<br>E-mail | iquez le canton auquel vous êtes |        |   |
| L'accente les conditions d                                  | l'enregistrement *               |        |   |
| * Champ obligatoire                                         | <u>remegiza ement</u>            |        |   |
| 1 5                                                         |                                  |        |   |

#### Etape 5

Cette partie vous invite à sélectionner le(s) lieu(x) de vaccination souhaité(s), puis cliquer ou appuyer sur « continuer ».

Veuillez noter toutefois que **depuis le 12 avril, pour accélérer le processus** d'attribution de rendez-vous, l'agenda électronique d'attribution de rendezvous ne tient plus compte des choix mais attribue les rendez-vous selon la liste des groupes prioritaires et des places disponibles. Vous aurez la possibilité une fois que vous aurez vos rendez-vous attribués de les changer si besoin.

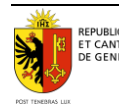

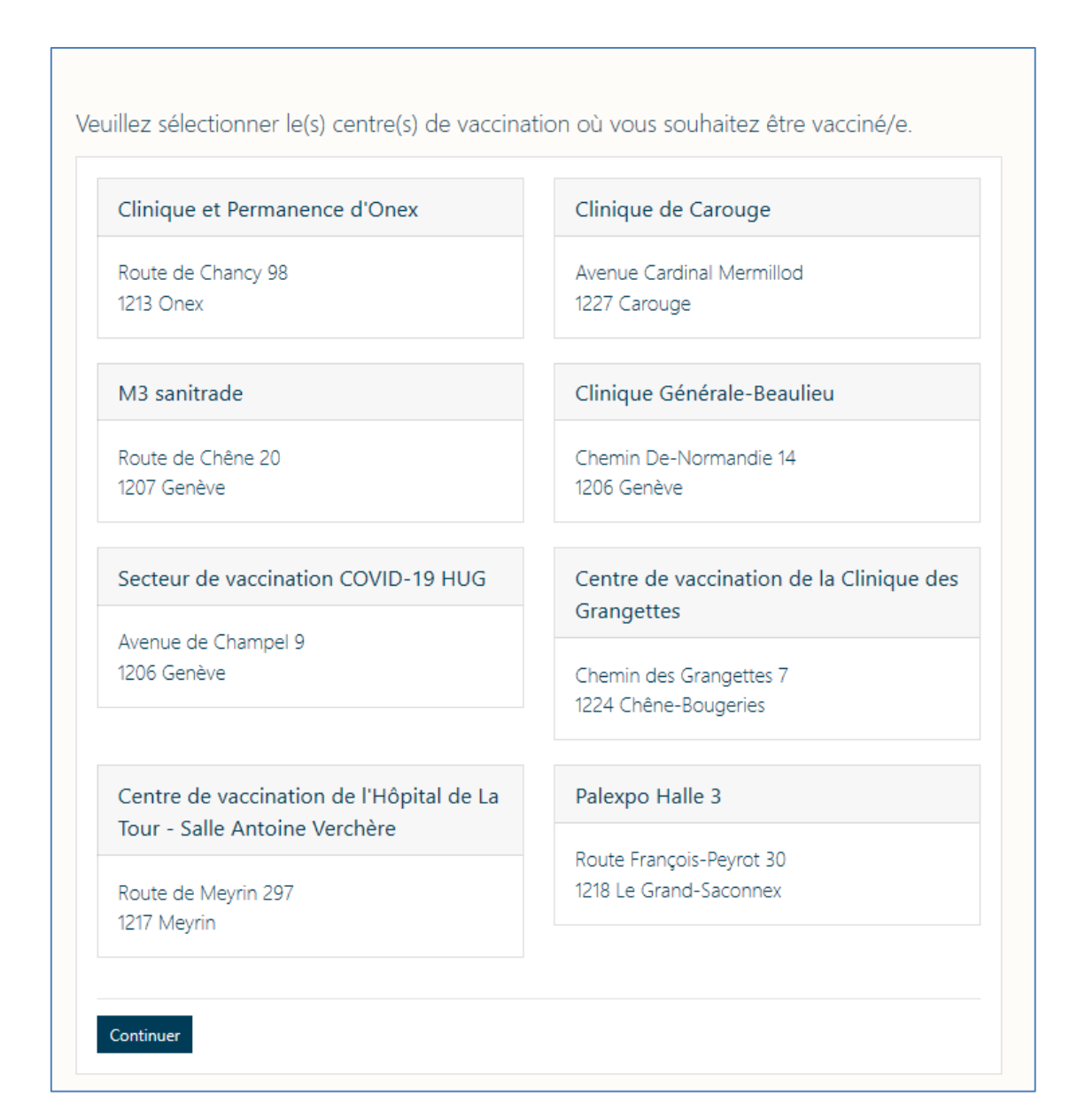

## <u>Etape 6</u>

Sélectionner le mode de contact, puis cliquer ou appuyer sur « suivant ».

| Télépho                     | ne mobile                                                                                                |
|-----------------------------|----------------------------------------------------------------------------------------------------|
| <ul> <li>lélépho</li> </ul> | ne fixe et/ou téléphone mobile d'un proche ou d'une tierce personne                                      |
| Si vous er                  | nregistrez une autre personne que vous-même avec votre numéro de portable, pensez bien à sélectionner le |
| mode de                     | contact: « Téléphone mobile d'un proche ou d'une tierce personne ».                                      |
| Si vous n'a                 | ivez pas accès à un téléphone mobile, veuillez appeler la hotline au <u>0800 909 400</u> .               |
| Si vous n'a                 | ivez pas accès à un téléphone mobile, veuillez contacter le <u>vaccins.covid19@etat.ge.ch</u> .          |
| Suivant                     |                                                                                                    |

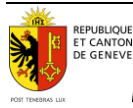

#### <u>Etape 7</u>

Renseigner le numéro de téléphone, puis cliquer ou appuyer sur « Vérifier mon numéro ».

| Numero de mobile "  |               |  |  |
|---------------------|---------------|--|--|
| (CH) +41 🗸          |               |  |  |
|                     |               |  |  |
| ' Champ obligatoire |               |  |  |
| Vérifier mon numéro | Retour        |  |  |
| Venner mon numero   | <u>netour</u> |  |  |

#### <u>Etape 8</u>

Vous allez recevoir un premier SMS qui contient un code de vérification (numéro à 6 chiffres).

#### ATTENTION

*Ce premier SMS avec un code chiffré <u>n'est pas votre numéro d'inscription final pour la</u> <u>vaccination</u>.* 

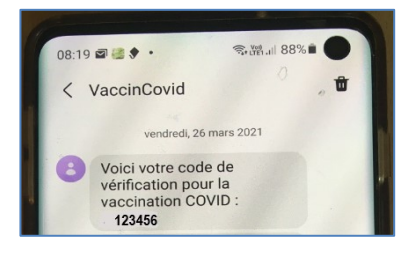

Vous n'avez pas terminé la procédure d'inscription. Veuillez poursuivre et confirmer votre inscription en inscrivant ce numéro dans votre formulaire d'inscription, dans la fenêtre qui apparaît sur l'écran de la plateforme d'inscription. Puis il faudra cliquer sur « vérifier ».

| Afin de confirmer votre inscription, veuillez entrer le code SMS reçu<br>sur le numéro de portable que vous avez indiqué. |                                              |  |  |
|----------------------------------------------------------------------------------------------------|----------------------------------------------|--|--|
|                                                                                                    | Code Vérifier                                |  |  |
|                                                                                                    | Renvoyer un nouveau code Modifier mon numéro |  |  |
|                                                                                                    |                                              |  |  |

## <u>Etape 9</u>

Vous allez recevoir un deuxième SMS de confirmation d'inscription. Vous êtes désormais sur liste d'attente. Vous recevrez, dans les meilleurs délais, un SMS avec le lieu, le jour et l'horaire pour la dose 1 et la dose 2.

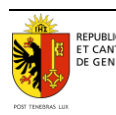

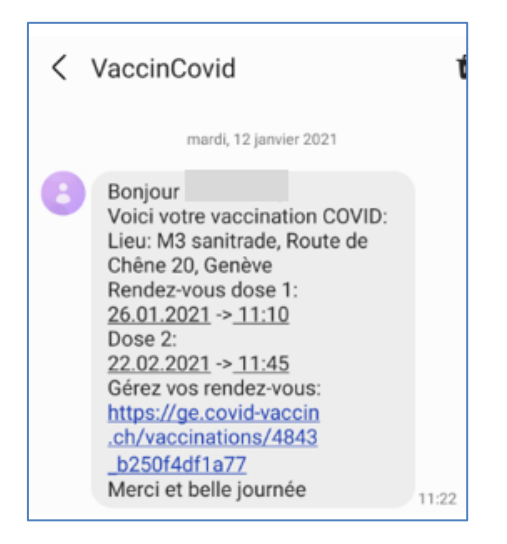

#### <u>Etape 10</u>

*Une fois inscrit-e, vous avez la possibilité, en tout temps, de modifier ou d'annuler votre rendez-vous:* 

- *Pour changer de centre de vaccination*: contacter le 0800 909 400
- **Pour changer la date ou l'heure de rendez-vous**: sélectionner et cliquer sur le lien https// reçu par SMS ou appeler directement le centre de vaccination.

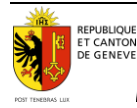